**1.** Ingresa Usuario y Clave

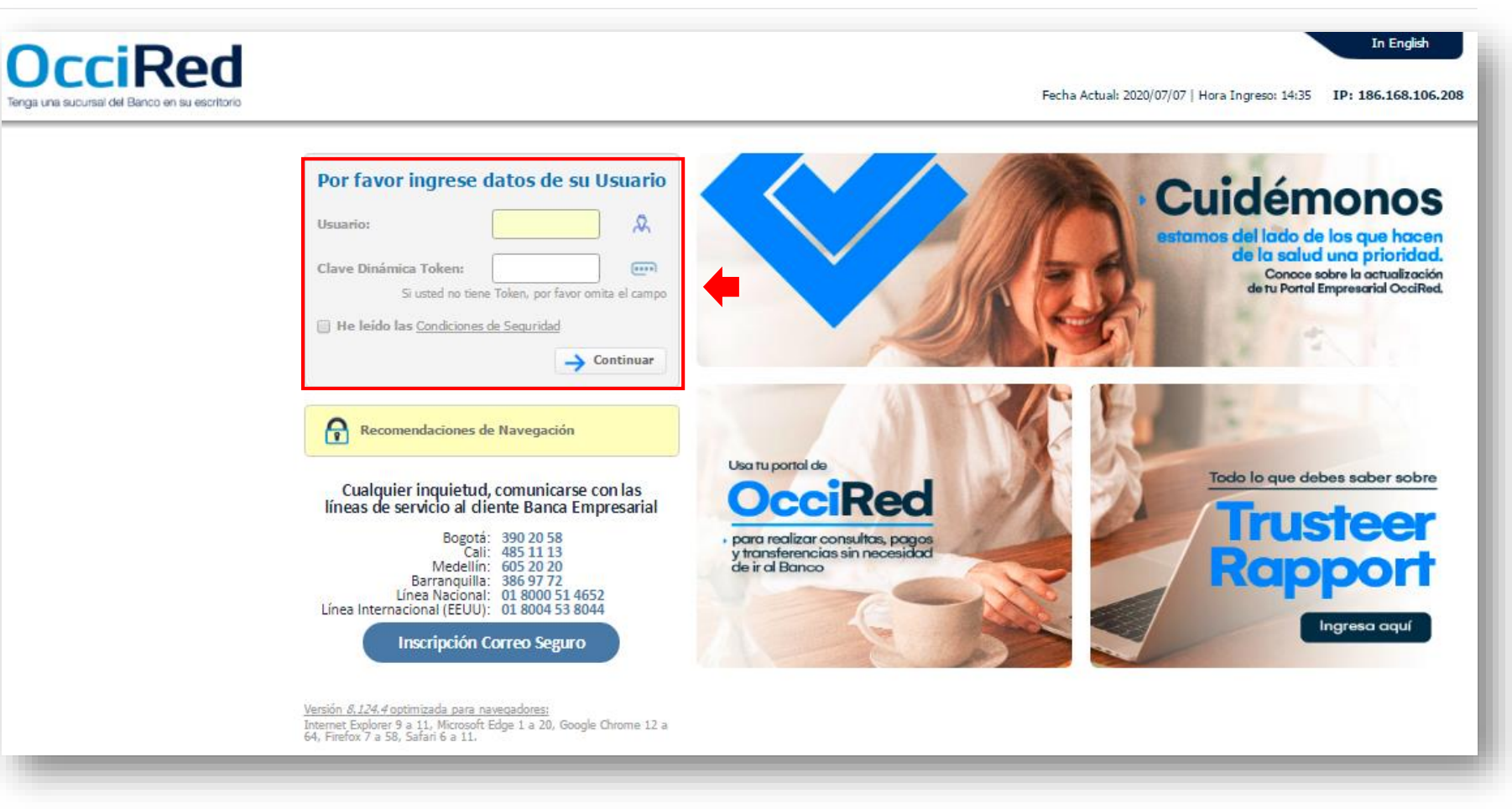

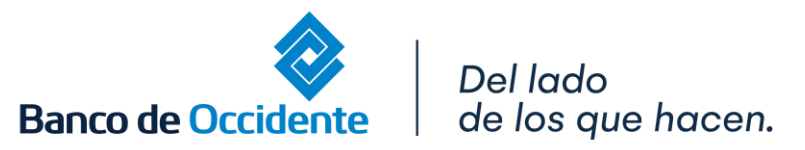

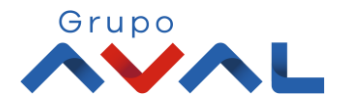

2. En el modulo de Transacciones selecciona la opción «Obligaciones Internas y Aval» dentro del Menú Pago de Obligaciones.

| ì                             | Consultas          | Transacciones                                                                                                    | Se Se                                                                                                    | rvicio al Cliente | Administración      | A                   | yudas       |
|-------------------------------|--------------------|----------------------------------------------------------------------------------------------------|----------------------------------------------------------------------------------------------------|-------------------|---------------------|---------------------|-------------|
| Mi Banco<br>O<br>S Corrientes | Saldo Disponible   | Pagos         • A Terceros         • Servicios Públicos y Privados         Transferencias         • Internas, Aval         • Sebra         • Fondos de Inversión         Débitos Automáticos         Pago Obligaciones | Carga de Archivos<br>Moneda Extranjera<br>Avance BusinessCard Pyme<br>Inscripciones<br>• Administración de Beneficiari<br>• Productos Destino<br>Autorizaciones | 05 \$0.00         | Saldo Actu          | a <b>l</b><br>\$9,1 | 61.18 Q     |
| en registros                  | Saldo Disponible   | <ul> <li><u>Obligaciones Internas y Aval</u></li> <li>Tarjeta de Crédito</li> </ul>                                                                                                    | Saldo Canje                                                                                                    |                   | Saldo Actu          | al                  |             |
| oductos                       |                    |                                                                                                    |                                                                                                    |                   |                     |                     |             |
|                               | Saldo Disponible   | \$9,161.18                                                                                                    | Saldo Canje                                                                                                    | \$0.00            | Si                  | aldo Actual         | \$9,161.18  |
|                               |                    |                                                                                                    |                                                                                                    |                   | LS Exportar a Excel | Exportar a PDF      | 📙 Imprimir  |
| <b>v</b> eriSign              | VIGILADO SUPERNIEM | DENCIA FINANCERA                                                                                                    |                                                                                                    | Grupo             |                     |                     | Contáctenos |

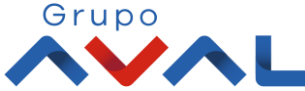

Banco de Occidente

de los que hacen.

**3.** Da clic en «Nuevas Transacciones» y diligencia los datos destino de la operación.

| <b>D</b><br>ienga una |                                          | escritorio                                   |                 |                      |     |
|-----------------------|------------------------------------------|----------------------------------------------|-----------------|----------------------|-----|
| Ĝ                     | <b>}</b>                                 | Consultas                                    |                 | Transacciones        |     |
| ransaccio<br>Obligao  | ones > Pago Obligacio<br>Ciones Internas | nes > <u>Obligaciones Internas</u><br>y Aval | <u>y Aval</u> > | Nuevas Transacciones |     |
| Últimas               | Transacciones                            | Nuevas Transacciones                         |                 |                      |     |
| Crear<br>)rigen       |                                          |                                              |                 |                      |     |
| Tipo Producto         |                                          | Cuenta Corriente                             |                 | <b>v</b>             |     |
| Nombre                | Producto                                 | CTE4483                                      |                 | <b>~</b>             | No. |
| )estino               |                                          |                                              |                 |                      |     |
| Obligaci              | ón                                       | Otros Créditos                               |                 | ~                    |     |
| Entidad               | Financiera                               | Banco de Occidente                           |                 | ✓                    |     |
| Tipo de               | Obligación                               | Leasing Propio                               |                 | ~                    |     |
|                       |                                          | Tipo Producto                                | ŧ               | No. Contrato         |     |
|                       | LEASING FINANCIER                        | )                                            |                 | 180010170            |     |
|                       | LEASING FINANCIER                        | 0                                            |                 | 180038486            |     |
|                       | LEASING FINANCIER                        | 0                                            |                 | 180040709            |     |
|                       | LEASING FINANCIER                        | 0                                            |                 | 180042662            |     |
|                       |                                          |                                              |                 |                      |     |

Destino \*Obligación: Leasing o selecciona otros Créditos \*Entidad Financiera: Banco de Occidente \*Tipo de Obligación: Leasing Propio

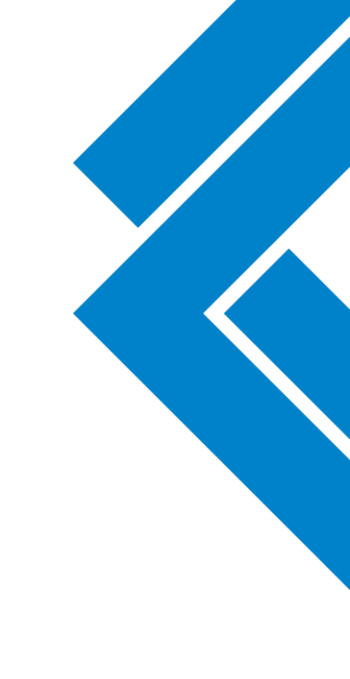

Grupo

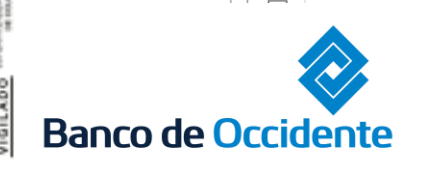

Del lado de los que hacen.

4. Aparecerán todos los Leasing asociados a tu NIT, selecciona aquellas obligaciones que quieres pagar y da click en «PSE»

| Â                        | Consultas                         | Transacciones                | Se           | rvicio al Cliente | Administración | Ayudas                        |
|--------------------------|-----------------------------------|------------------------------|--------------|-------------------|----------------|-------------------------------|
| Nombre Producto          | Digite o seleccione               | ~                            | No. Producto | No. Producto:     |                |                               |
| stino                    |                                   |                              |              |                   |                |                               |
| Obligación               | Otros Créditos                    | ▼                            | •            |                   |                |                               |
| Entidad Financiera       | Banco de Occidente                | ~                            | •            |                   |                |                               |
| Tipo de Obligación       | Leasing Propio                    | ×                            | ·            |                   |                |                               |
|                          | Tipo Producto                     | 🖲 No. Contrato               | ۲            | Fecha de Pago     | ۲              | Valor a Pagar                 |
| LEASING FINAN            | CIERO                             | 180117849                    |              | 2020-06-11        |                | \$11,951,748.0                |
| LEASING FINAN            | CIERO                             | 180118639                    |              | 2020-06-11        |                | \$60,924,283.0                |
| LEASING OPERA            | TIVO                              | 180117696                    |              |                   |                |                               |
| LEASING OPERA            | TIVO                              | 180117733                    |              |                   |                |                               |
|                          |                                   |                              |              |                   | Ver 10 🗸 F     | Registros Primero « 1 » Últim |
| La tarifa de esta transa | cción depende del acuerdo que ten | iga establecido con el Banco |              |                   |                |                               |
|                          |                                   |                              |              |                   |                |                               |

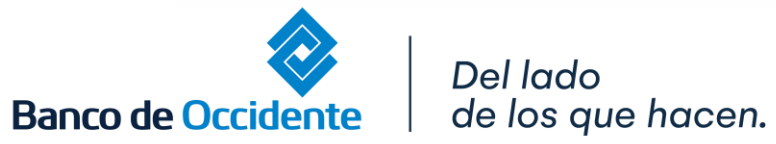

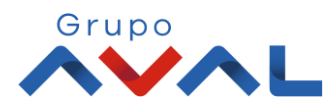

VIGILADO NUMERICAN

### 5. Digita clave o token y para continuar dale clic en el botón «Aceptar y Confirmar»

| Consultas                                           | Transacciones nes                | Servicio al Cliente | Administración          | Ayudas             |
|-----------------------------------------------------|----------------------------------|---------------------|-------------------------|--------------------|
| firmación                                           |                                  |                     |                         |                    |
| Está seguro de realizar la transacción?             |                                  |                     |                         |                    |
| Nombre Producto                                     | • No. Contrato •                 | Fecha de Pago       | • Valor a Transferir    | ¢                  |
| ASING FINANCIERO                                    | 180010170                        | 2020-04-02          |                         | \$193,336.00 🛆     |
| Origen                                              |                                  |                     |                         |                    |
| Tipo Producto                                       | Cuenta Corriente                 |                     |                         |                    |
| Nombre Producto Origen                              | CTE4483                          | No. Producto        | *****4483               |                    |
| Destino                                             |                                  |                     |                         |                    |
| Obligación                                          | Otros Créditos                   |                     |                         |                    |
| Entidad Financiera                                  | Banco de Occidente               |                     |                         |                    |
| Tipo de Obligación                                  | Leasing Propio                   |                     |                         |                    |
|                                                     |                                  |                     |                         |                    |
|                                                     |                                  |                     |                         |                    |
| grese Clave                                         |                                  |                     |                         |                    |
| a tarifa de esta transacción depende del acuerdo qu | e tenga establecido con el Banco |                     |                         |                    |
|                                                     |                                  |                     | ← Volver 🛞 Cancelar 🗸 A | ceptar y Confirmar |

Banco d

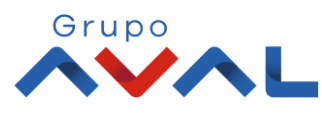

6. Te llevara a nuestra pasarela de pagos donde debes confirmar el correo electrónico y el celular.

|                                       | ipción de tu Transacción                           |                                          |                               |
|---------------------------------------|----------------------------------------------------|------------------------------------------|-------------------------------|
|                                       | \$72876031 PAGO Pago de<br>Obligaciones            | ID Transacción:<br>Referencia:<br>Valor: | 2114473167<br>352<br>72876031 |
| 📧 Titular d                           | el Medio de Pago                                   |                                          |                               |
| Ingroco on octa                       | esseión los datos del titular del modio de narse a | ue se va a utilizar en el nago           |                               |
| ingrese en esta                       | sección los datos del titular del medio de pago q  | que se va a utilizar en el pago          |                               |
| * Tipo de D                           | ocumento                                           | * Numero de documento                    |                               |
| * Tipo de D<br>Cedula d               | ocumento                                           | * Numero de documento<br>1000123456      |                               |
| * Tipo de D<br>Cedula d<br>* Nombre C | ocumento<br>e Ciudadania                           | * Numero de documento<br>1000123456      |                               |

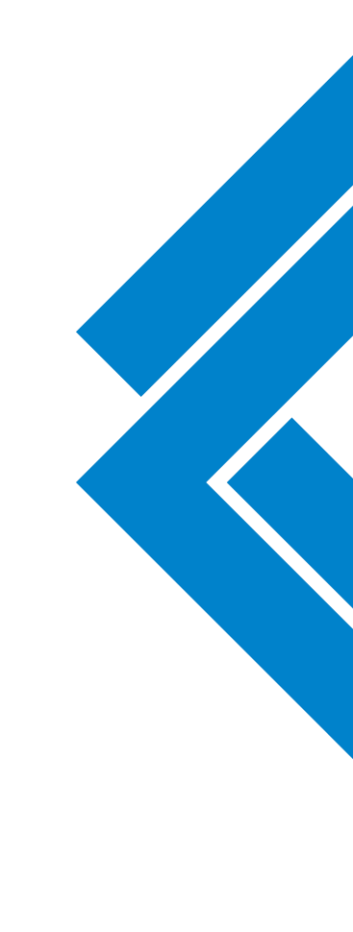

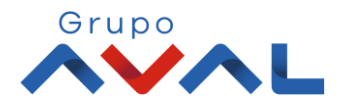

Banco de Occidente

7. Selecciona el Botón PSE y el Banco del cual quieres pagar la obligación y da clic en «Pagar»

|                    | □Los datos del Titular son diferentes a los del Cliente |
|--------------------|---------------------------------------------------------|
|                    |                                                         |
|                    | Sentitive de pago                                       |
|                    | Grupo<br>Bancos Aval<br>(Banca Personal)                |
|                    | Persona Jurídica     OPersona Natural                   |
|                    | Seleccione el banco                                     |
|                    | BANCO POPULAR                                           |
|                    |                                                         |
|                    | Estimado cliente: El costo de esta transacción es \$0   |
|                    |                                                         |
|                    | Cancelar Pagar                                          |
|                    | Del lado                                                |
| Banco de Occidente | de los que hacen.                                       |

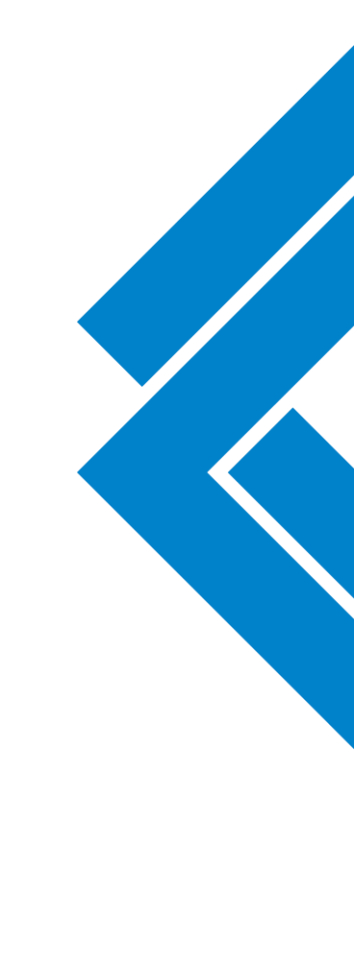

Grupo

#### 8. Ingresa la información de la empresa registrada en PSE y selecciona «ir al Banco»

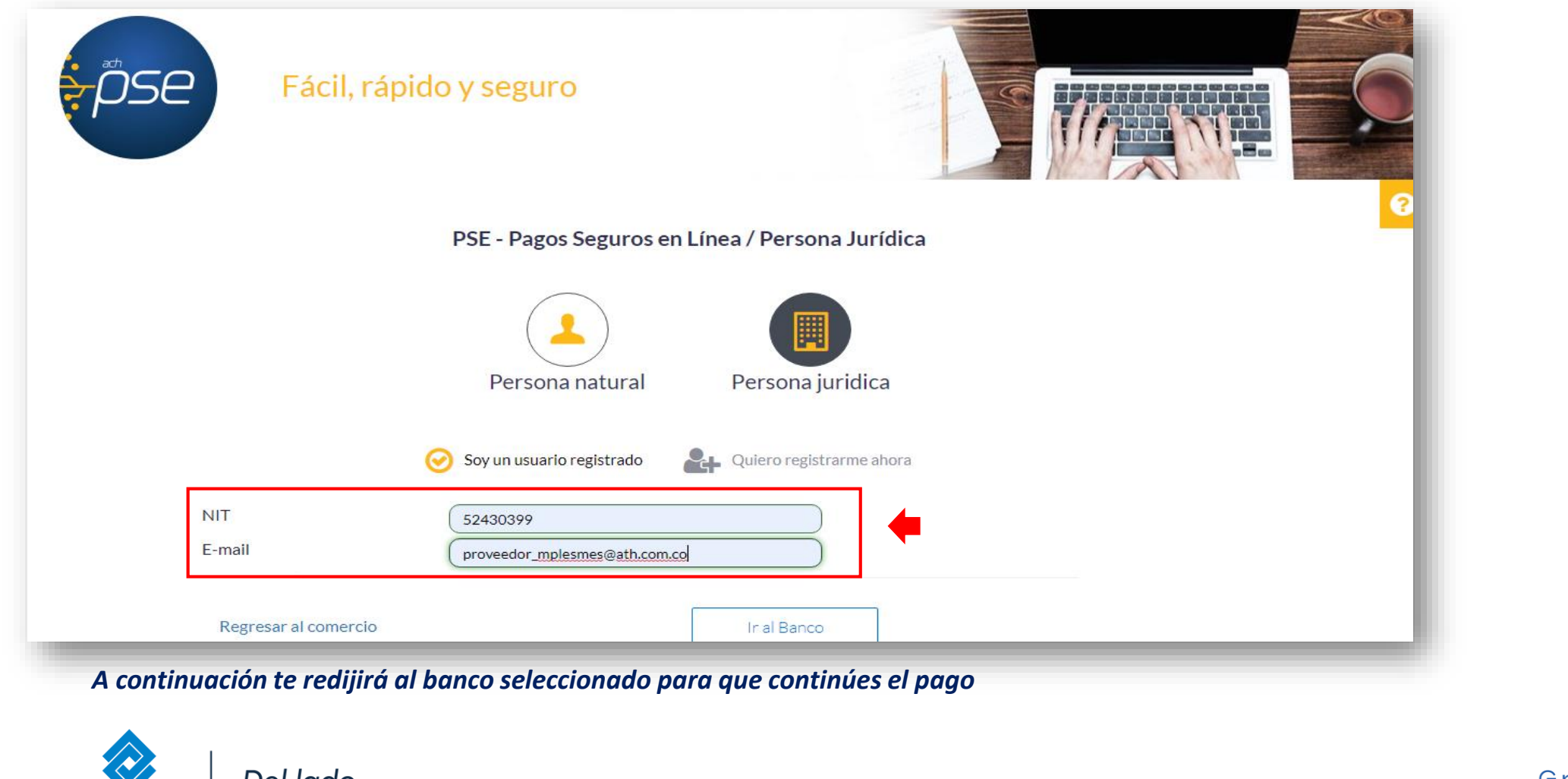

Del lado de los que hacen.

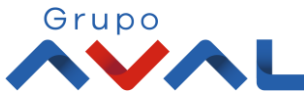

Banco de Occidente